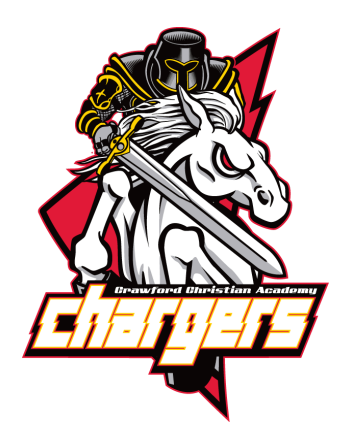

CRAWFORD CHRISTIAN ACADEMY K-12<sup>™</sup> FINANCIAL INFORMATION 2024/2025 Enrollment Fee: \$225 (On or after May 1st)

<u>Discounted Enrollment Fees:</u> \$125 - (February 1st-March 15th ) \$175 - (March 16th - April 30th)

|              | Kindergarten/Vo-Tec | h Elementary      | High School       |
|--------------|---------------------|-------------------|-------------------|
| First Child  | \$3400              | \$5580            | \$5825            |
| Second Child | \$2110              | \$3460            | \$3610            |
| Third Child  | \$1770              | \$2900            | \$3030            |
| Fourth Child | \$1430              | \$2340            | \$2450            |
| Fifth Child  | No Tuition Charge   | No Tuition Charge | No Tuition Charge |

5% discount applied if full payment by July 15th

\*Note: All monthly tuition plans are handled through the F.A.C.T.S. Management System

\*\* Families with 5 or more <u>enrolled</u> students will receive <u>no tuition charge</u> starting with the 5th student. Book rental fees and registration fees will still be applied. Please contact our finance manager for billing questions by emailing <u>CCA.FINANCE@crawfordchristianacademy.org</u>.

## **Book Rental Fees**

Book rental fees are **INCLUDED** in this year's tuition rates Your student will receive one set of books for the year.

If your student needs a replacement book or damages a book your account will be charged for the replacement.

#### Prepayment Savings

There is a 2% discount applied if full payment is received by August 15<sup>th</sup>

## After-school Care

If your child needs after-school care, he/she will be charged the applicable daycare rate.

## Sports fees: (Payable during the season)

\$75.00 per sport Bus fee - \$5.00/game

# **Crawford Christian Academy**

#### How do I re-enroll my students?

To access Family Portal:

- Please go to FACTSMGT.COM
- Choose Facts Family Portal
- Login with your username and password. If you have forgotten your username or password, please click forgot password and FACTS will send you a password reset email.
- Go to left-side Navigation Menu
- Click on Apply/Enroll
- Click on Enrollment/Reenrollment
- Fill out your Packet
- Pay your enrollment fees
- Pick your Payment plan
- If you are NOT planning to re enroll your student, please follow the steps above and select <u>Will Not</u>

<u>Enroll</u>.

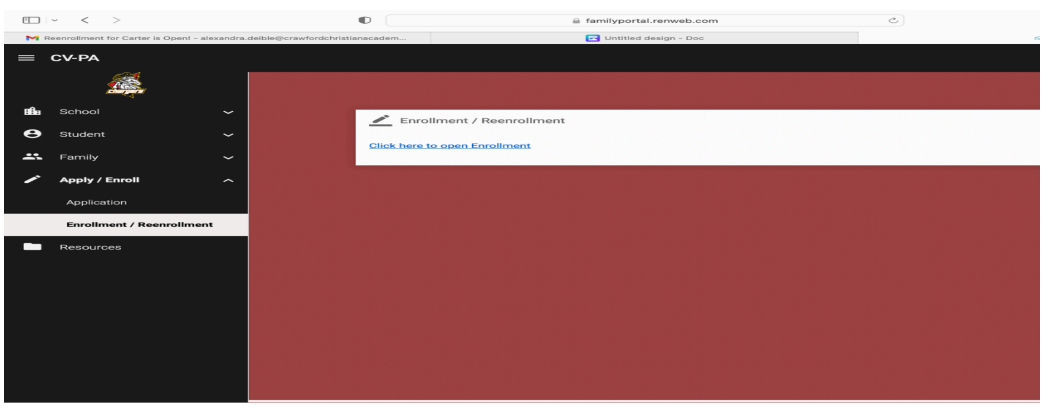

## How do I Apply for Tuition Assistance?

Simple Steps to Apply for Financial Aid Online:

- Go to FACTSMGT.COM
- Choose Payment Plans/Financial Aid
- Login or Register for an account
- Then click on the Start Application button (for financial aid)
- Select the appropriate school year. G G G factsmgt.com
- Complete the steps as prompted.

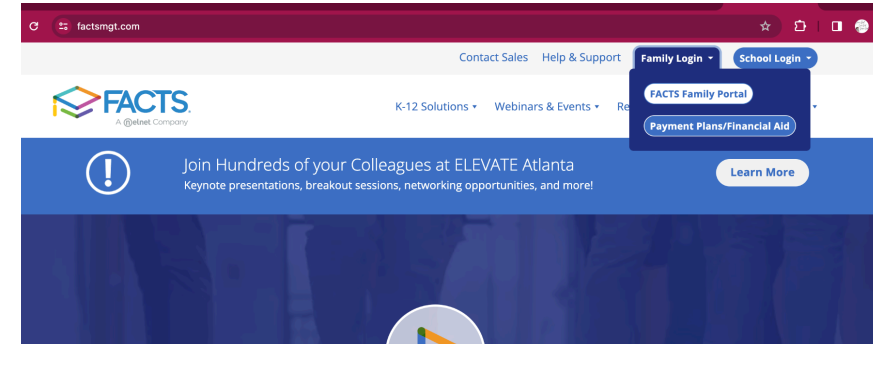